## The Hat (ver 3.03)

## Installation

- The install icon can be found in the **App Depot** as **TheHat-Install303**.
- If you have previously installed this program, you will notice a black box pop up briefly. This is deleting the old version shortcut. The new shortcut is called **The Hat 3.03**.

## **Program Notes**

- Once installed, you can find the shortcut to run the program in **PISD Apps/Classroom Tools**.
  - Data saves to the user's **AppData/Roaming/** folder on the local workstation. So, if you move to another computer, you will not see your saved lists.
  - When you launch the program, you might want to turn off automatic updates.
    - Go to the Program Preference icon
    - Uncheck Automatically check for updates when program starts.
    - Set other preferences as desired.
  - When you close the program the first time you will be prompted with a screen asking for donations.

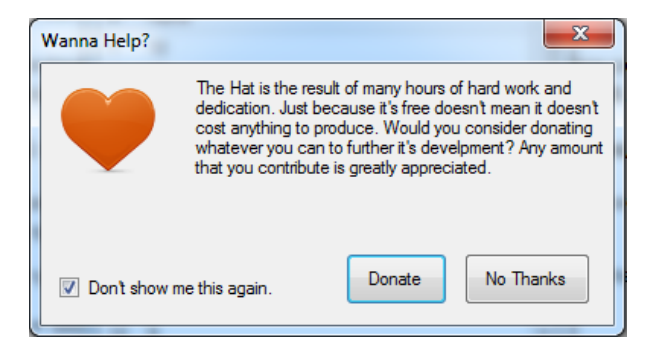

• Check **Don't show me this again** and click **No Thanks**.

## Using The Hat

To learn how to use The Hat, press the **F1** key on your keyboard or click **1** and select **Documentation**. You will find Help resources for using this tool.